## Exporter les adresses de club

Vous pouvez exporter les adresses de club via **Paramètres/Clubs+Parcs/exporter les adresses** de club

| lubadressen exportieren                              | ? 🗖 🗙                 |
|------------------------------------------------------|-----------------------|
| Zieldatei:<br>C:\PCCADDIE\USER_1\DATEN\CLUB.DOC      | ▶ <u>A</u> usgeben F8 |
| Briefanrede (=automatisch ergänzen):<br>Sehr geehrte | ➡ <u>E</u> nde        |
| Nur dieser Club:                                     |                       |
| Oder: (wenn Club Feld leer ist)                      |                       |
| Allgemein Turnier                                    |                       |
| und dieser LGV:<br>Intranet: Ignorieren 💌            |                       |
| Reihenfolge:                                         |                       |
| Alphabet                                             |                       |
| Nummer   Von:   Bis:                                 |                       |
| Clubnummern                                          |                       |
| ^                                                    |                       |
| ~                                                    |                       |

Vous choisissez les clubs comme pour Imprimer la liste des clubs. Pour l'exportation des clubs, le chemin est ici défini par défaut dans le dossier local PC CADDIE USER\_1\DATAEN, et le fichier s'appelle par défaut CLUB.DOC.

Le fichier est alors à votre disposition pour un traitement ultérieur.

Vous pouvez maintenant créer une lettre en série à l'aide de ce fichier via Microsoft Word ou Open Office.

## Exporter les adresses e-mail des clubs

Vous pouvez exporter des adresses e-mail et les sauvegarder ensuite dans Word ou Excell ou les insérer directement dans Outlook.

Via **Paramètres/Clubs+Parcours/Exporter les adresses des clubs**. Cliquer sur le bouton "Sortir". Imprimer à l'écran, copier, ouvrir et insérer un nouveau document dans Word ou Excel. De même, ouvrir un nouvel e-mail dans Outlook et l'insérer avec CTRL/SHIFT + V.